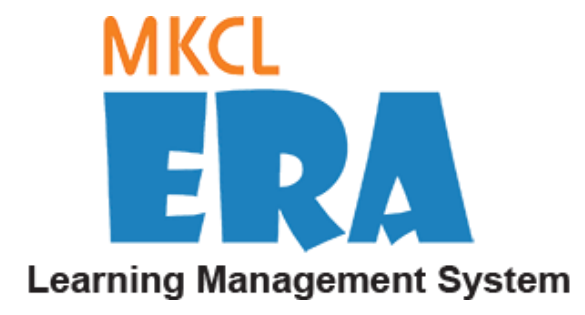

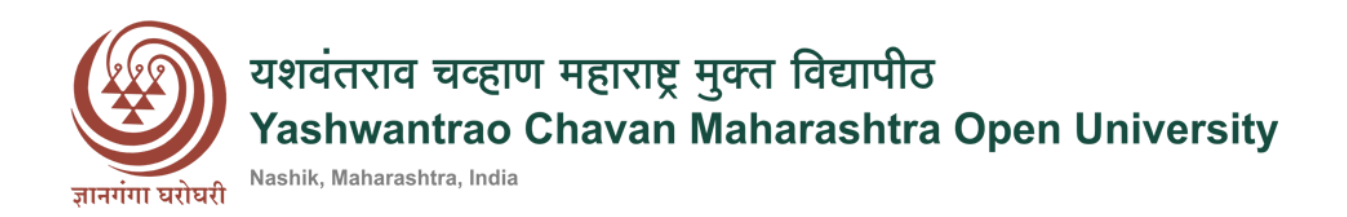

# User Manual

\*\*

**Project Evaluator** 

### Contents

| Project Evaluator Login from Website |   |
|--------------------------------------|---|
| Project Evaluator Login from URL     | 4 |
| Post Login- Change Password          | 5 |
| Bank Details                         | 6 |
| Project Evaluator Profile            | 7 |
| Project Evaluator Dashboard          |   |
| Subject Dashboard                    | 9 |
| Evaluate Project Synopsis            |   |
| Approve or Reject Synopsis           |   |
| Synopsis Evaluation Status           |   |
| Synopsis Evaluation Details          |   |
| Project Evaluation                   |   |
| Evaluate Project                     |   |
| Approve or Reject Project Report     |   |

### Project Evaluator Login from Website

- The Project Evaluator can login from the Website or from the URL received on the registered email id.
- Select the appropriate Study Center & click on- 'Login' button.

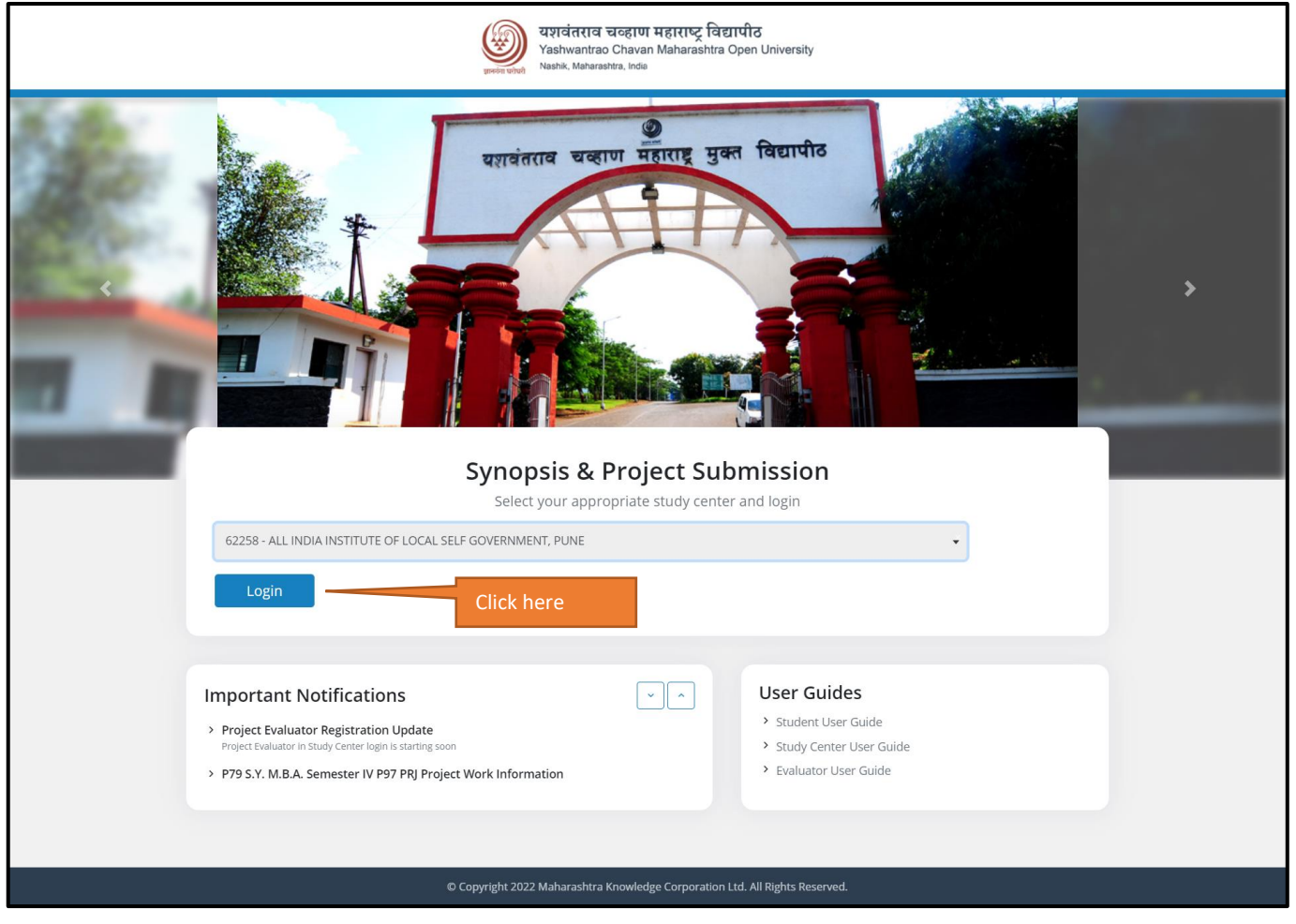

### Project Evaluator Login from URL

- The Project Evaluator has to use the URL received in his/her registered email id.
- The Project Evaluator has to enter the username & password received in his/her registered email id & then click on 'Login' button.

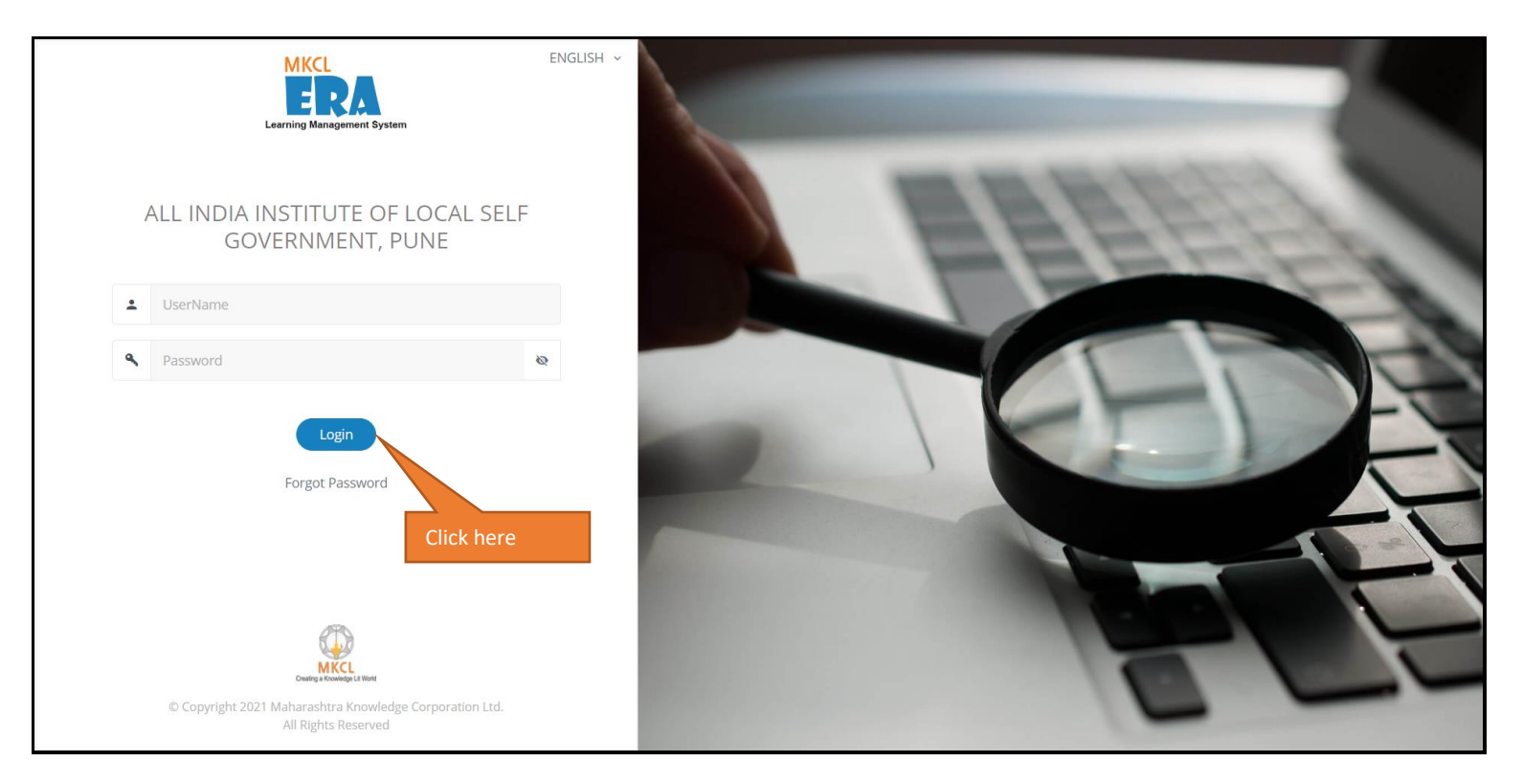

### Post Login- Change Password

- The system will prompt to change the password at first login.
- The Project Evaluator has to change the password & click on- 'Submit' button.

| MKCL<br>ERA Learning Management System                                          | व चवहाण महाराष्ट्र विद्यापीठ<br>trao Chaven Maharashtra Open University<br>exertine. Inde | (1) <b>10</b> Mbps A- A A+ 2021-2                              | -2022-YCMOU ~ English ~                                                                          | <b>ф</b> и |
|---------------------------------------------------------------------------------|-------------------------------------------------------------------------------------------|----------------------------------------------------------------|--------------------------------------------------------------------------------------------------|------------|
| Vijay Sinha<br>ID - 1234                                                        | Welcome to ALL INDIA INSTITUTE OF LOC<br>PUNE - StudyCenter                               | AL SELF GOVERNMENT,                                            |                                                                                                  |            |
| Home Change Password Profile Selec                                              | tion                                                                                      |                                                                |                                                                                                  |            |
|                                                                                 | Change Pass                                                                               | word                                                           |                                                                                                  |            |
| r<br>fr<br>fr<br>fr<br>fr<br>fr<br>fr<br>fr<br>fr<br>fr<br>fr<br>fr<br>fr<br>fr | our personal data updated!                                                                | Old Password  New Password  Re-Enter New Password   Click here | <ul> <li>✓ &amp;</li> <li>✓ &amp;</li> <li>✓ &amp;</li> <li>✓ &amp;</li> <li>✓ Submit</li> </ul> |            |
| © Copyright 2021 Maharashtra Knowledge Co<br>All Rights Reserved.               | orporation Ltd.                                                                           |                                                                |                                                                                                  | v1.0       |

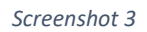

### Bank Details

- Once the password is changed, the system will ask the Project Evaluator to fill up the bank details.
- After filling up the bank details & attaching the required supporting documents, click on- 'Add Bank details' button.

|                               | gement System                                      | चवहाण महाराष्ट्र विद्यापीठ<br>o Chavan Maharashtra Open University<br><sub>attra, Inda</sub> |             | ( <u>;;)</u> 10 N      | Ibps A- A A+       | 2021-2022-YCMOU ~ | English 🗸 🚽 | <b>Ф</b> () |
|-------------------------------|----------------------------------------------------|----------------------------------------------------------------------------------------------|-------------|------------------------|--------------------|-------------------|-------------|-------------|
| Vijay                         | r <b>Sinha</b><br><sup>34</sup>                    | Welcome to ALL INDIA INST<br>PUNE - StudyCenter<br>Last Login : 25-02-2022 03:52 PM          | TITUTE OF I | LOCAL SELF GOVER       | NMENT,             |                   | فا          |             |
| Home Chang                    | ge Password Profile Selecti                        | on                                                                                           |             |                        |                    |                   |             |             |
|                               | Bank Details<br>Add user bank details              |                                                                                              |             |                        |                    |                   |             |             |
|                               | Name of the Account Holder *                       |                                                                                              |             | Pan Card Number *      |                    |                   |             |             |
|                               | Account Holder's Name                              |                                                                                              |             | Pan Card Number        |                    |                   |             |             |
|                               | Name of the Bank *                                 |                                                                                              |             | Name of the Branch *   |                    |                   |             |             |
|                               | Bank Name                                          |                                                                                              |             | Branch name            |                    |                   |             |             |
|                               | Account Number                                     |                                                                                              |             | Confirm Account Number |                    |                   |             |             |
|                               | IFSC Code *                                        |                                                                                              |             |                        |                    |                   |             |             |
|                               | IFSC Code                                          |                                                                                              |             |                        |                    |                   |             |             |
|                               | Attach Supporting Document                         |                                                                                              |             |                        |                    |                   |             |             |
|                               | Biodata of Evaluator *                             | Front page of                                                                                | passbook *  |                        | Image of Pancard * |                   |             |             |
|                               | Upload Bioda                                       | a                                                                                            | Upload Ir   | mage                   |                    | Jpload Image      |             |             |
| •                             | Add Bank Details                                   | Click here                                                                                   |             |                        |                    |                   |             |             |
| Copyri<br>Copyries All Rights | ight 2021 Maharashtra Knowledge Coi<br>s Reserved. | poration Ltd.                                                                                |             |                        |                    |                   |             | v1.0        |

### Project Evaluator Profile

- Once the bank details are successfully submitted, the Project Evaluator has to complete the profile.
- Click on- 'Edit Profile' to add the details.
- After filling up the details, click on- 'Update' button.

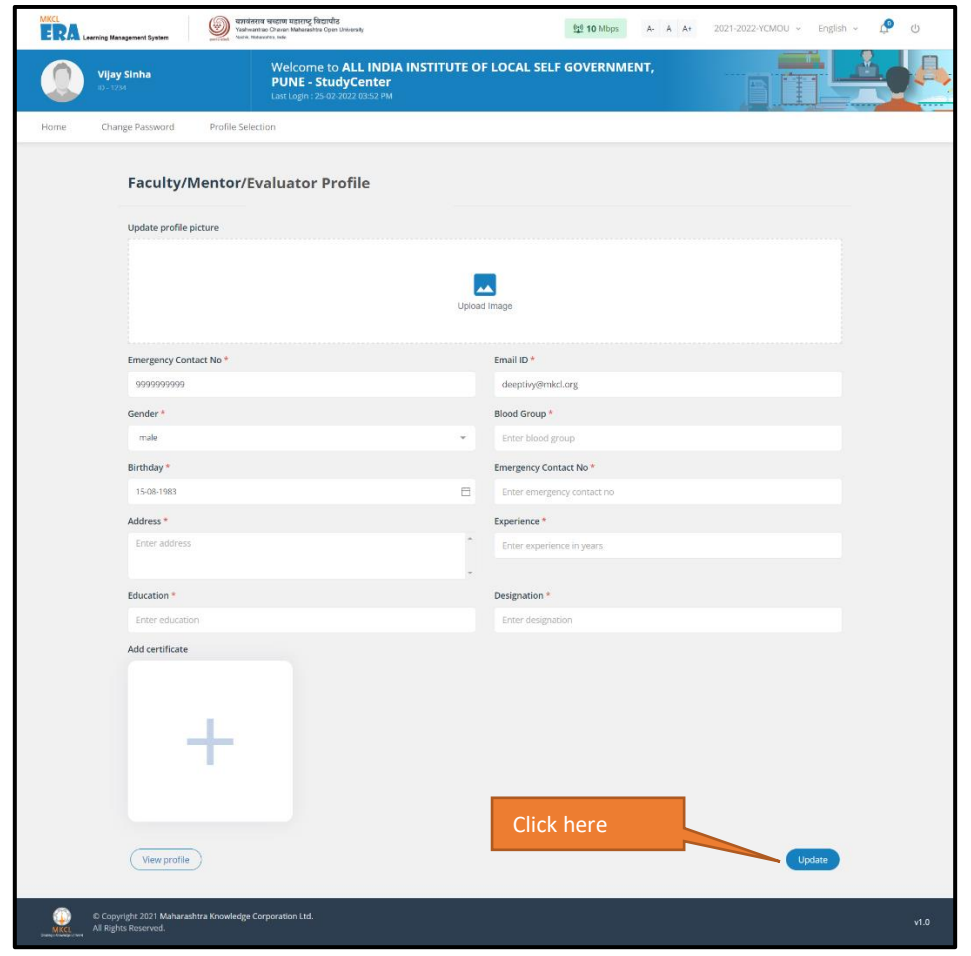

# Project Evaluator Dashboard

- Here, the Project Evaluator will see the Dashboard.
- Click on- 'Subjects' to do the Synopsis & Project Evaluation.

| MKCL<br>दिस्ते Learning Management System                                 | a বাৰহাগে দুৱাবাটি<br>na Chavaia Mahatashira Open University এই 10 Mbps A- A A+ 2021-2022-YCMOU ~ English ~                             | ڻ <mark>ب</mark> |
|---------------------------------------------------------------------------|----------------------------------------------------------------------------------------------------|------------------|
| Vijay Sinha<br>ID - 1234                                                  | Welcome to ALL INDIA INSTITUTE OF LOCAL SELF GOVERNMENT,<br>PUNE<br>Last Login : 22-02-2022 12:24 PM                                    |                  |
| Home Change Password                                                      |                                                                                                    |                  |
| Subjects                                                                  | Faculty/Mentor/Evaluator Dashboard      Notification and Circulars       Notification List     Release Timeline       Other       Other |                  |
| © Copyright 2021 Maharashtra Knowledge Co<br>MKCL<br>All Rights Reserved. | prporation Ltd.                                                                                                    | v1.0             |

# Subject Dashboard

• In order to evaluate the Synopsis submitted by students, click on- 'Synopsis Evaluation'.

| Learning Management System                                                                          | यगवंतराव चव्हाण महाराष्ट्र विद्यापीठ<br>Yashwantrao Chavan Maharashtra Open University<br>Marka, Mareanica, inde | ( <u>박</u> ) <b>10</b> Mbps A- A A+ | 2021-2022-YCMOU ~ English ~ [ | <b>9</b> U |
|----------------------------------------------------------------------------------------------------|----------------------------------------------------------------------------------------------------|-------------------------------------|-------------------------------|------------|
| Vijay Sinha<br>ID - 1234                                                                            | Welcome to ALL INDIA INSTITUTE OF LOG<br>PUNE<br>Last Login : 22-02-2022 12:24 PM                                | CAL SELF GOVERNMENT,                |                               |            |
| Home Change Password                                                                                |                                                                                                    |                                     |                               |            |
| MBA Project (<br>Semester IV F<br>Onwards)<br>Session Project<br>Synopsis Evalue<br>Project Evaluat | Report - S.Y. M.B.A.<br>79(2017-2018<br>on O                                                                     | nboard                              |                               |            |
| © Copyright 2021 Maharashtra Kn<br>Samer Hanagarina All Rights Reserved.                            | owledge Corporation Ltd.                                                                                         |                                     |                               | v1.0       |

### Evaluate Project Synopsis

- The Project Evaluator will see the evaluation details along with the project synopsis list.
- Synopsis Template & Guidelines can be viewed after clicking on- 'Download' button.
- Click on- 'Evaluate' button to do the Synopsis Evaluation.

|                                            | gement System             | प्रायंतराव खवहाण महाराष्ट्र विद्यापीठ<br>Yashwantrao Chavan Maharashtra Open University<br>Nerrik, Maharashta, Inda | r.                                      |                |                              | <u>(10</u> 10 M | bps A-                   | A A+             | 2021-2022-YCMOU ~               | English ~ | <b>Ф</b> Ф |  |
|--------------------------------------------|---------------------------|----------------------------------------------------------------------------------------------------|-----------------------------------------|----------------|------------------------------|-----------------|--------------------------|------------------|---------------------------------|-----------|------------|--|
| <b>Vijay S</b><br>ID - 1234                | inha                      | Welcome to ALL<br>PUNE<br>Last Login : 22-02-2022 1                                                                 | 2:24 PM                                 | UTE OF         | LOCAL SELF                   | GOVER           | NMENT,                   |                  |                                 | Ŀ         |            |  |
| Home Change                                | e Password                |                                                                                                    |                                         |                |                              |                 |                          |                  |                                 |           |            |  |
|                                            | Evalua<br>MBA Project     | te Project Synopsis<br>Report-S.Y. M.B.A. Semester IV P79                                                           |                                         |                |                              |                 |                          |                  |                                 |           |            |  |
|                                            | Evaluatio<br>11-02-20     | n Start Date<br>022 05:30:00 AM                                                                                     | Evaluation End Date<br>01-03-2022 05:30 | 0:00 AM        |                              |                 | Synopsis Eva<br>15       | luation Time (In | minutes)                        |           |            |  |
|                                            | Synopsis<br>Downlo        | Template<br>ad Synopsis Template                                                                                    |                                         |                | Guidelines<br>Download Guide | lines           |                          |                  | Click her                       | e         |            |  |
|                                            | Project                   | Click I<br>Synopsis list                                                                                            | nere                                    |                | <b>Q</b> Search here         | e               |                          | Per pag          | e 5                             | ٠         |            |  |
|                                            | Sr<br>No                  | Project Title                                                                                                    |                                         | Synopsis<br>St | Evaluation<br>atus           | Synop           | sis Evaluatio<br>Details | 'n               | Previous<br>Suggestions/Remarks |           |            |  |
|                                            | 1                         | Project Estimation and Client Coordination E                                                                        | asics                                   | Eva            | aluate                       | Evel            |                          | ,                |                                 | Click     | here       |  |
|                                            | 2                         | Title of the synopsis: Implementation metho design                                                                  | ds - Service                            | Eva            | aluate                       | Evalu           | ation Pending            | 3                |                                 |           |            |  |
|                                            | 3                         | Management of Business Environment                                                                                  |                                         | Eva            | iluate                       | Evalu           | ation Pending            | 2                |                                 |           |            |  |
| © Copyrig<br>MKCL<br>Califys Consequenties | ght 2021 Mah<br>Reserved. | arashtra Knowledge Corporation Ltd.                                                                                 |                                         |                |                              |                 |                          |                  |                                 |           | v1.0       |  |

#### Approve or Reject Synopsis

- View the Project synopsis submitted by student. The Project Evaluator can either Approve with Suggestion or Reject the synopsis.
- Click on the appropriate button.

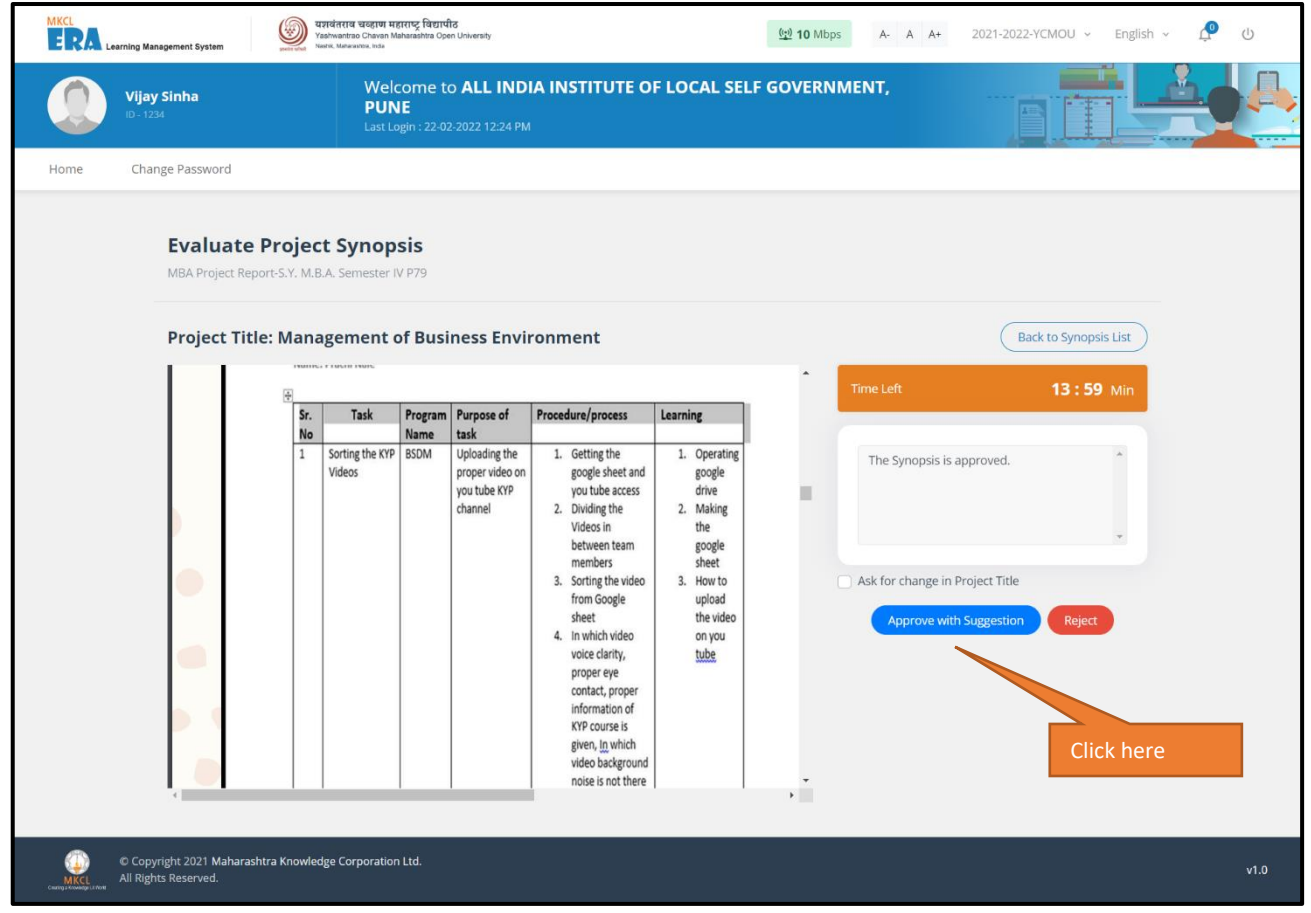

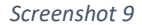

### Synopsis Evaluation Status

- Once the synopsis evaluation is completed, the Project Evaluator can see the details of the evaluation.
- Click on- View icon.

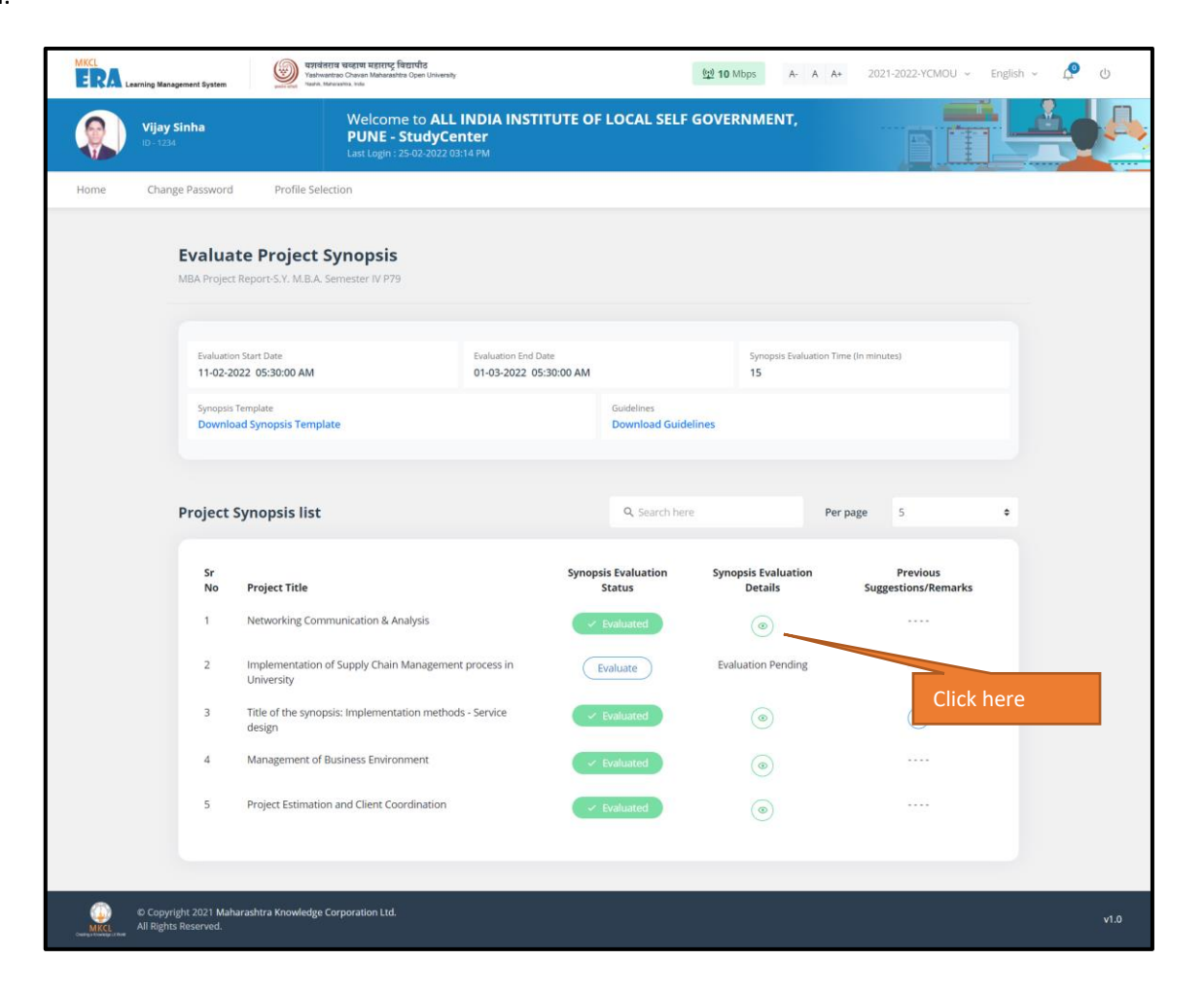

# Synopsis Evaluation Details

• The Project Evaluator can view the Synopsis Evaluation details.

|      | वश्व<br>earning Management System                 | तराव चव्हाण महाराष्ट्र विद्यापीठ<br>Evaluation Details                            |                                     |                                              | ×        | 2022-YCMOU ~ English | ~ <b>Ф</b> Ф |
|------|---------------------------------------------------|-----------------------------------------------------------------------------------|-------------------------------------|----------------------------------------------|----------|----------------------|--------------|
|      | <b>Vijay Sinha</b><br>ID - 1234                   | Project Title                                                                     |                                     |                                              |          |                      |              |
| Home | Change Password Profile !                         | Management of Business Environ<br>Synopsis Evaluation Date<br>24-02-2022 05:34 PM | ment                                | Synopsis Submission Date 2022-02-24 17:10:26 |          | _                    |              |
|      | Evaluate Project<br>MBA Project Report-S.Y. M.B./ | Synopsis Status<br>Approved With Suggestion                                       | Suggestions/Rema<br>The Synopsis is | rks (if any)<br>approved.                    |          |                      |              |
|      | Evaluation Start Date<br>11-02-2022 05:30:00 AM   |                                                                                   |                                     |                                              | Close    | 25)                  |              |
|      | Synopsis Template<br>Download Synopsis Templa     | ite                                                                               |                                     | Guidelines<br>Download Guidelines            |          |                      |              |
|      | Project Synopsis list                             |                                                                                   |                                     | Q. Search here                               | Per page | 5 \$                 |              |

# Project Evaluation

• In order to evaluate the projects submitted by students, the Project Evaluator has to click on- 'Project Evaluation' link on the tile.

| MKCL<br>हिस्ति Learning Management System                                                                                | राव चव्हाण महाराष्ट्र विद्यापीठ<br>ntrao Chavan Maharashtra Open University<br>awashta, insa | (1) 10 Mbps A- A A+ | 2021-2022-YCMOU v English v 🧟 🕐 |
|----------------------------------------------------------------------------------------------------|----------------------------------------------------------------------------------------------|---------------------|---------------------------------|
| Vijay Sinha<br>ID - 1234                                                                                                 | Welcome to ALL INDIA INSTITUTE OF LOCAL S<br>PUNE<br>Last Login : 22-02-2022 12:24 PM        | ELF GOVERNMENT,     |                                 |
| Home Change Password                                                                                                    |                                                                                              |                     |                                 |
| MBA Project Report<br>Semester IV P79(20<br>Onwards)<br>Session Project<br>図 Synopsis Evaluation<br>図 Project Evaluation | - S.Y. M.B.A.<br>17-2018<br>Click here                                                       | ard                 |                                 |
| © Copyright 2021 Maharashtra Knowledge (<br>All Rights Reserved.                                                         | Corporation Ltd.                                                                             |                     | v1.0                            |

### Evaluate Project

- The Project Evaluator will see the evaluation details along with the project report list.
- Project Report Template & Guidelines can be viewed after clicking on- 'Download' button.
- Click on- 'Evaluate' button to do the Project Evaluation.

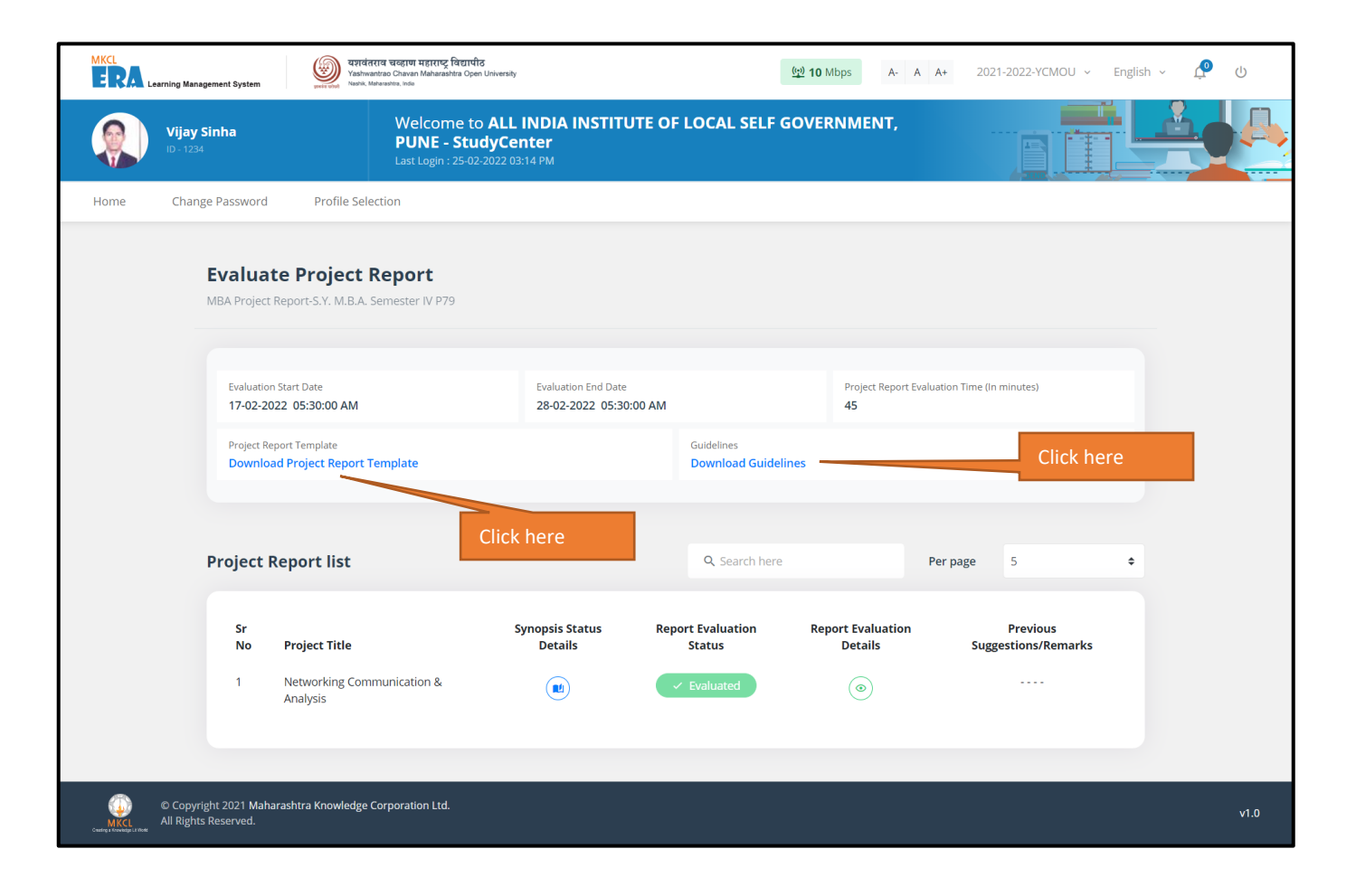

### Approve or Reject Project Report

- View the Project report submitted by student. The Project Evaluator can either Approve, approve with Suggestion or Reject the Project report.
- Click on the appropriate button.

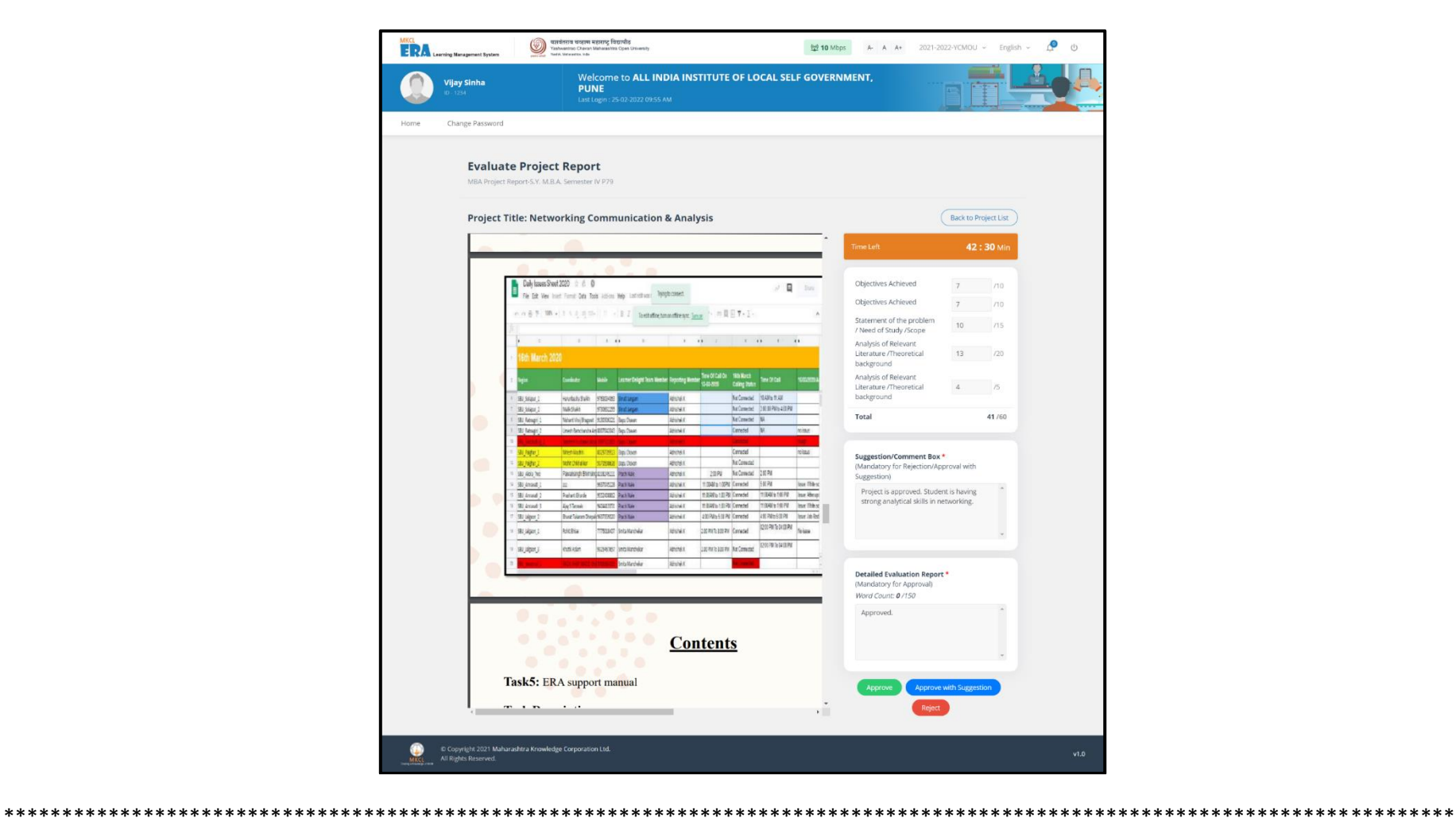